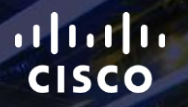

# TOMORROW starts here.

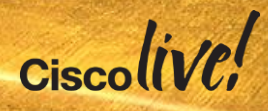

### Implementing Network Automation - Power Tools for Enterprise Switching

BRKCRS-3090

James Gilarte – Systems Engineer

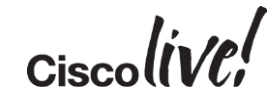

#clmel

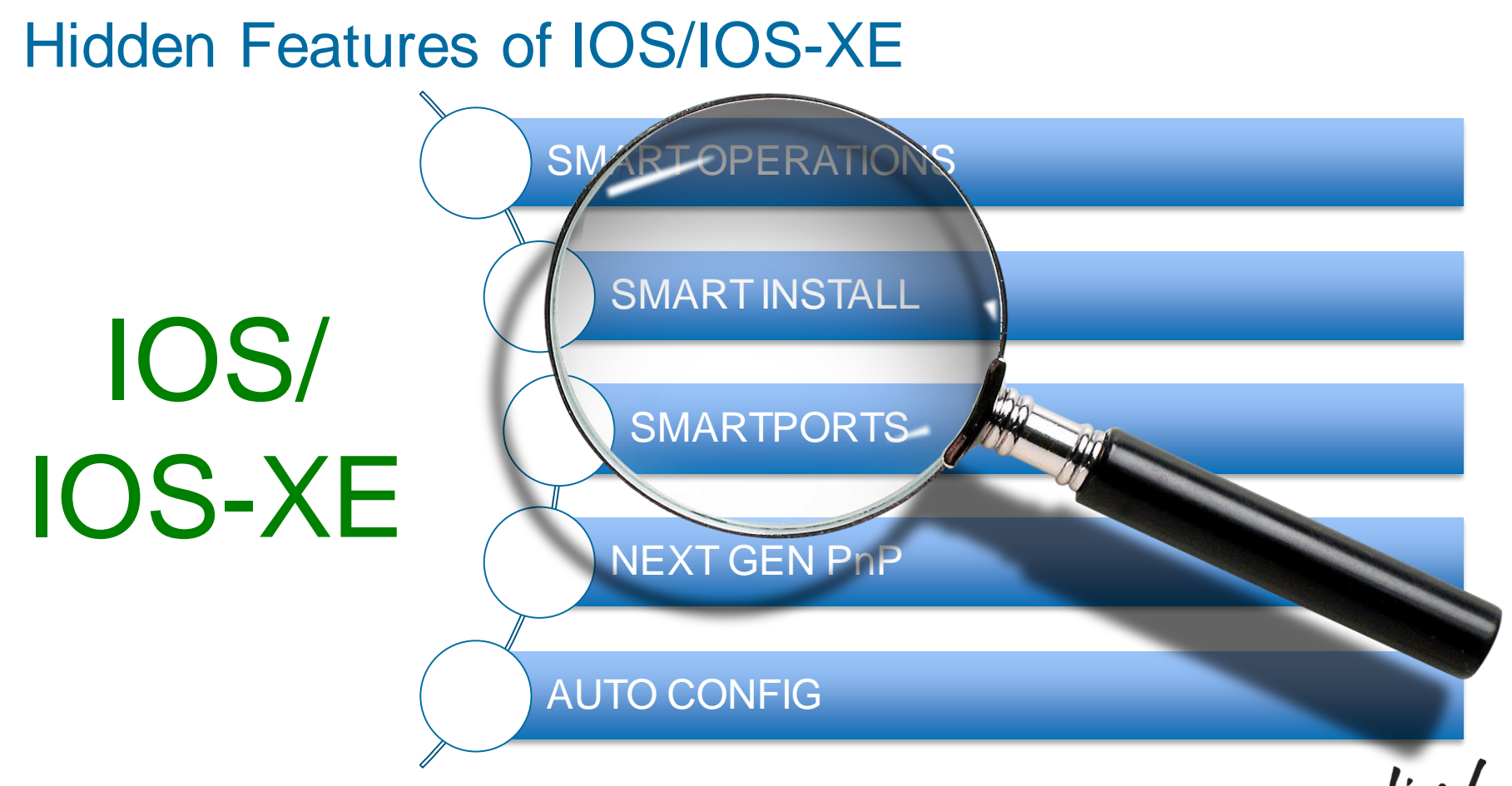

BRKCRS-3090 © 2015 Cisco and/or its affiliates. All rights reserved. Cisco Public

Ciscolive!

#### Today's IT Model – Complex, Not Fast Enough

#### Box by Box Manual Configuration

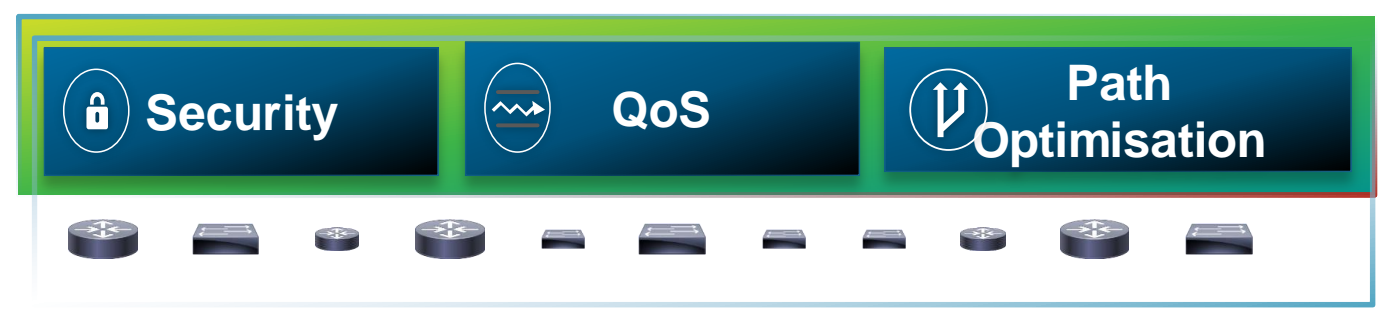

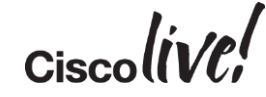

### Where Is The Time Going?

#### 7% Other

14% Traffic Optimisation

14% Equipment Upgrade

18% Configuration

19% Security

28% Troubleshooting

CURRENT IT\*

43%

Other

10% Traffic Optimisation

14% Equipment Upgrade

9% Configuration

10% Security

14% Troubleshooting

FAST IT

36%

More Time Available for Business Innovation

36%

Total Network Operations Time Savings

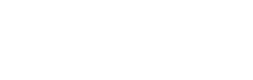

\*Source: Forrester Commissioned Study

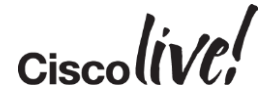

## Agenda

- Automated Deployment
  - Smart Install
  - Next Gen PnP
- Automated Port Profiling
  - Auto Smartports
  - AutoConf
    - Migration From ASP to AutoConf
- Automated Virtual Network
  - Easy VSS
- Q&A
- Conclusion

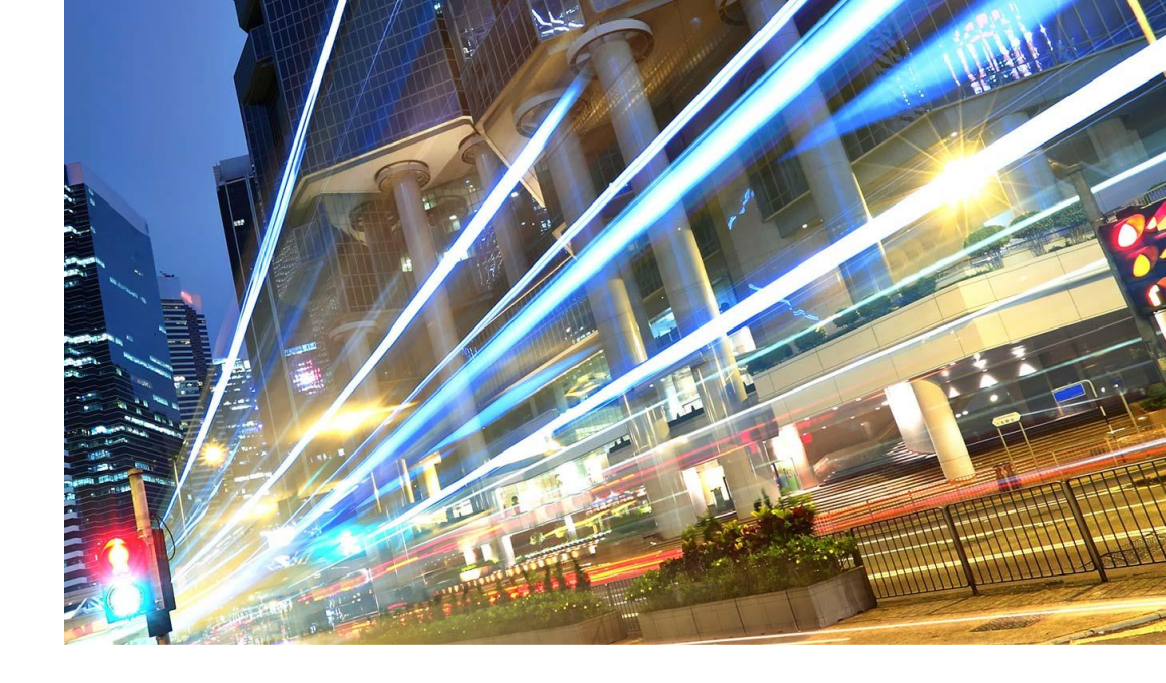

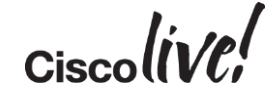

# Automated Deployment

53

am

DODD

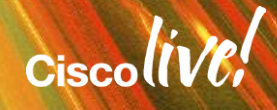

### The Issues We Are Trying To Solve

Simple...Deploying network devices in the easiest manner

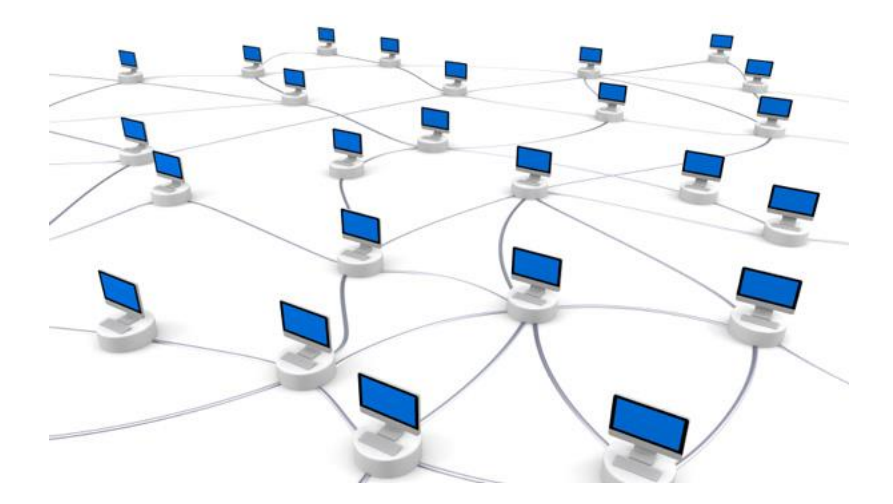

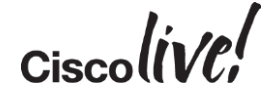

## **Smart Install**

11 II II

53 ....

am

DODD

17

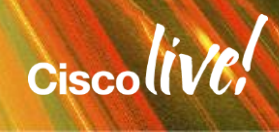

### **Really Quick Notes**

#### **Smart Install**

Available since IOS 12.2(55) SE or later

CLI configuration

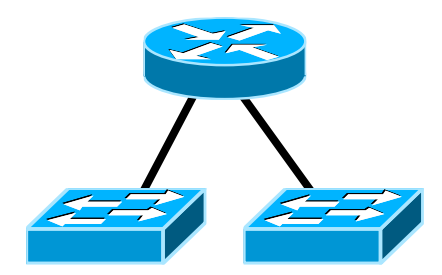

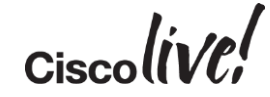

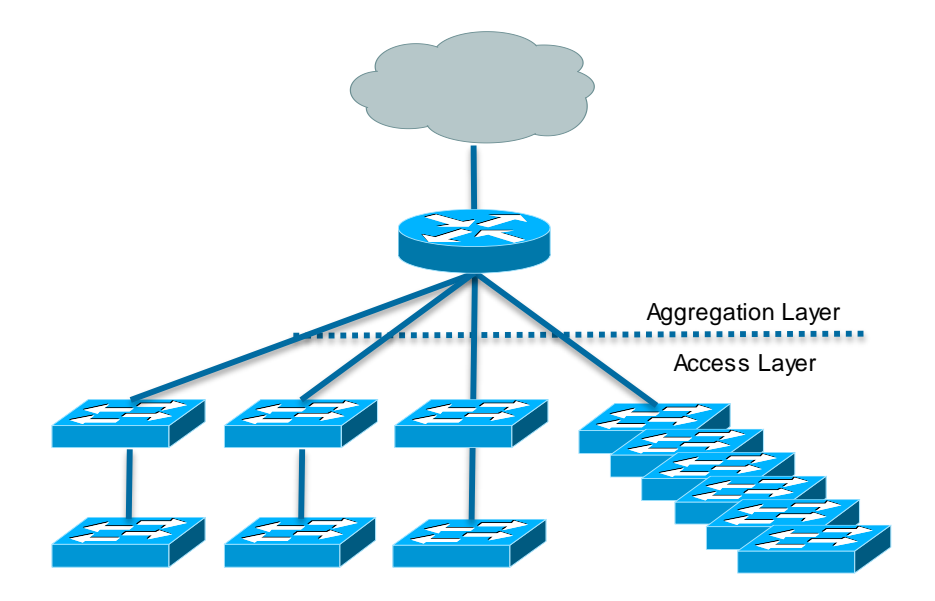

#### Switch Deployment

#### **Switch Replacement**

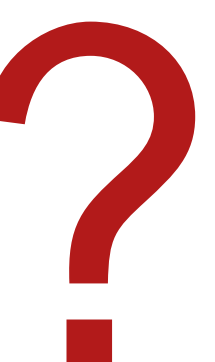

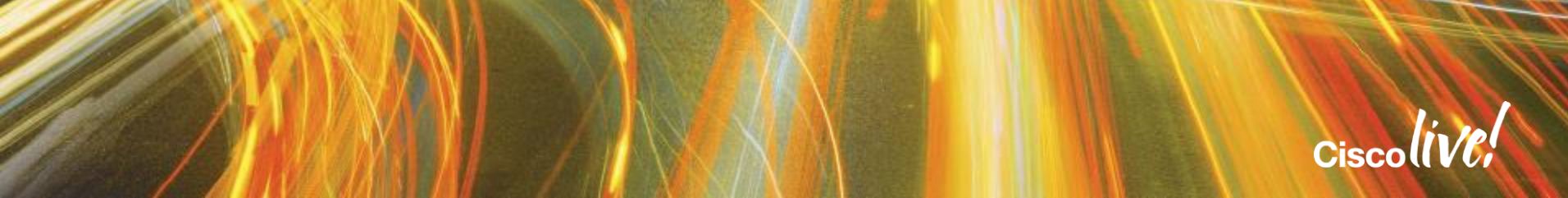

#### Rack and Stack

#### Typical Process-no SmartInstall

#### SmartInstall Process – Multi-Tasking!

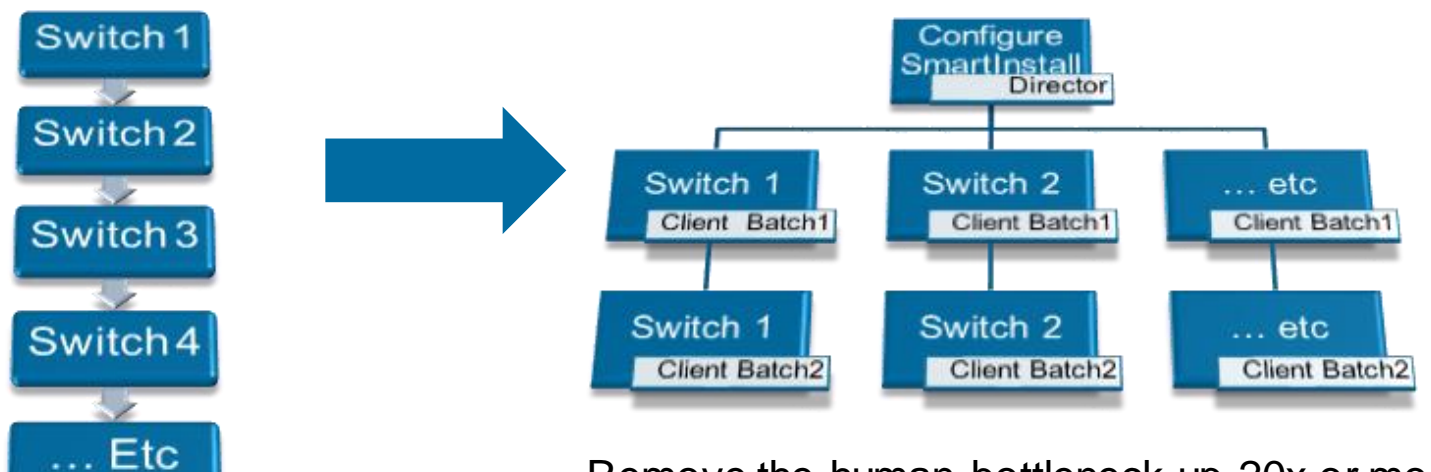

Remove the human bottleneck up 20x or more

### Smart Install Components and Terminology

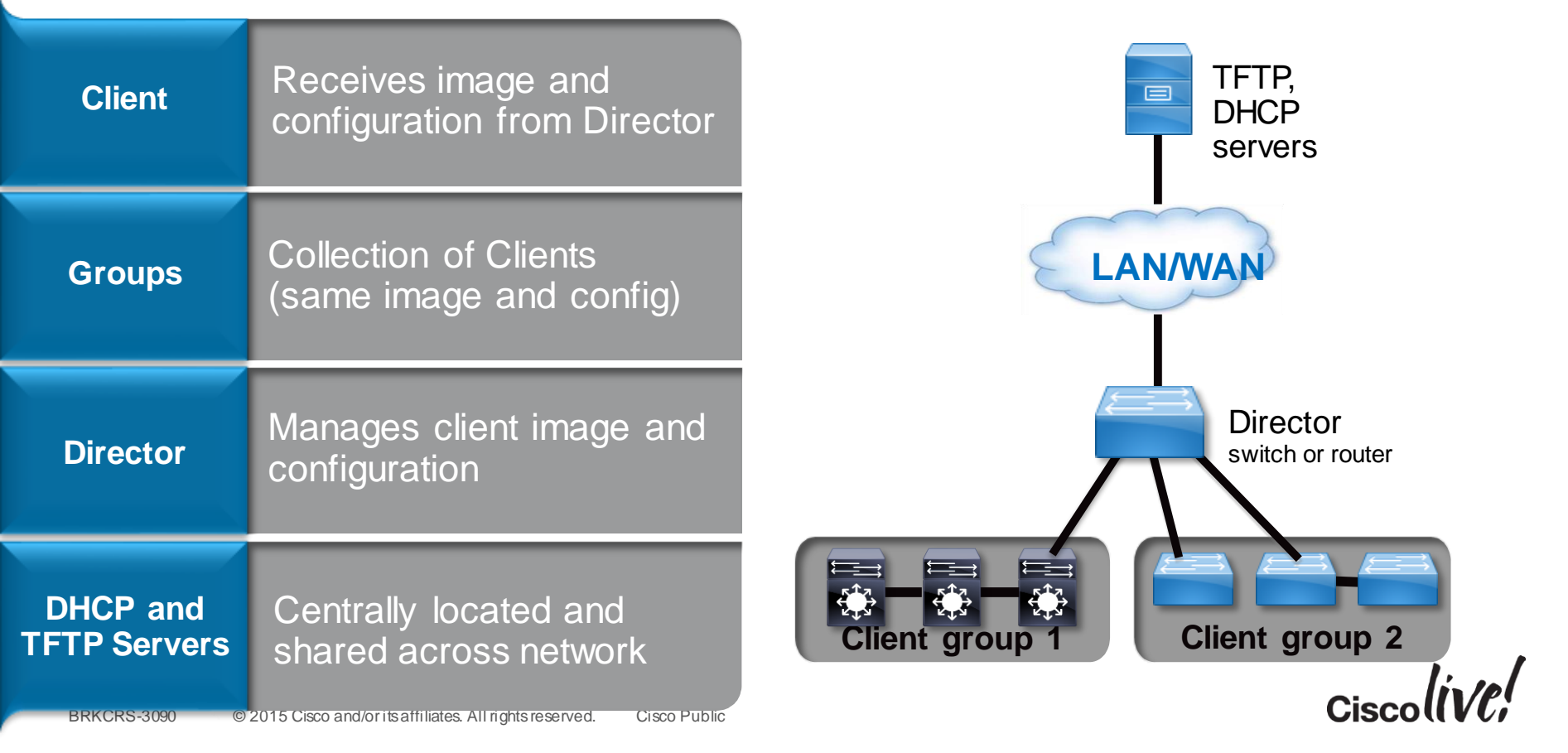

#### Smart Install Process

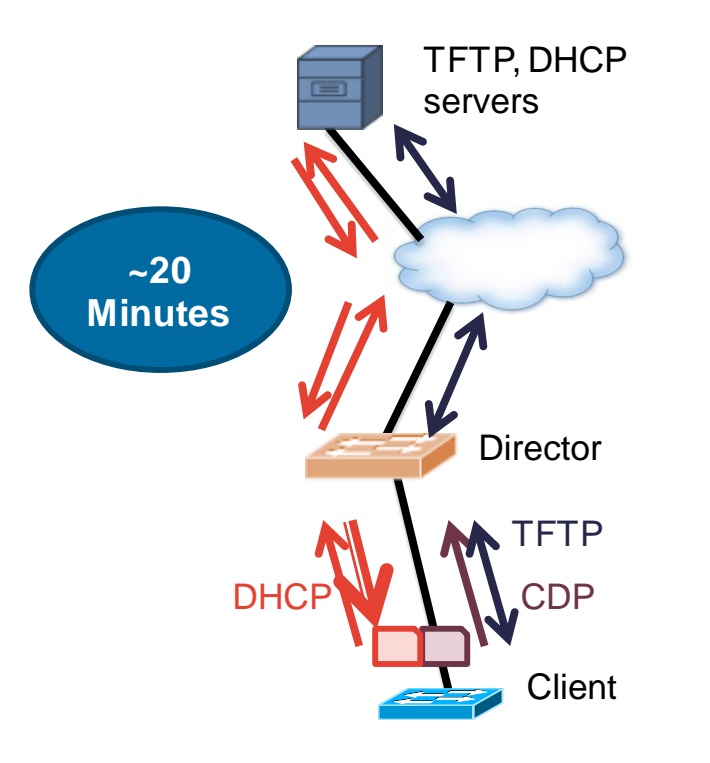

- 1. New switch connected
- 2. Director discovers client via CDP
- 3. New switch issues DHCP discover
- 4. Director adds options to DHCP offer (Director MUST be first L3 hop between client and DHCP server)
- 5. Client retrieves image, config via TFTP
- 6. Client reboots with new configuration and image

#### **Compatible Products (Reference)**

#### **Smart Install Directors**

**ISR Branch Router** G1: 1841, 2801, 2811, 2821, 2851, 3825. 3845 G2: 1921, 1941, 2901, 2911, 2921, 2951, 3925, 3945, 3925E, 3945E,

Catalyst 3K 3750. 3750G. 3750v2. 3750E. 3560. 3560v2, 3560E, 3560G 3750X, 3560X,

> Catalyst 4500 64 clients Catalyst 6500 32 clients

#### **Smart Install Clients**

Catalyst 3K 3750, 3750v2, 3750E, 3750G, 3750X, 3560, 3560v2 3560E, 3560G, 3560X, 3850, 3650

Catalyst 2K

2960, 2960S, 2960G, 2960P, 2975

#### Catalyst 2K/3K Compact

2960C, 3560C

Cisc

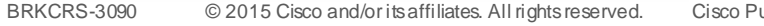

Cisco Public

### **Common Deployment Scenarios**

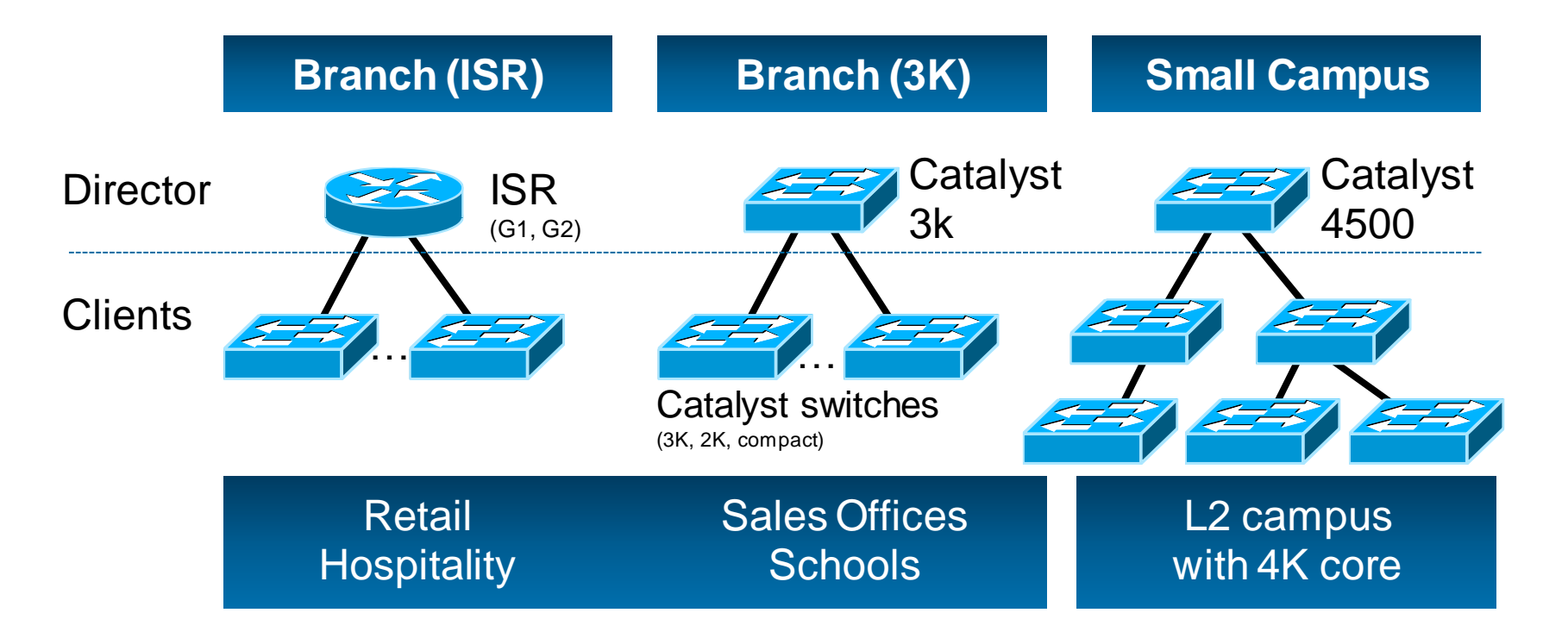

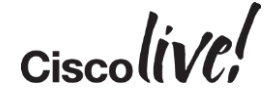

#### **Enable Smart Install On Director**

#### Step #1 – execute the 'director' 'vstack basic' commands

Switch(config) #vstack director 10.10.0.1

Switch(config) #vstack basic

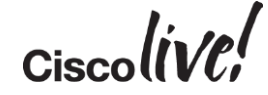

### **Enable Smart Install On Director**

Step #2 (DHCP Optional) – execute the 'vstack dhcp local-server'command

```
Switch(config)#vstack dhcp local-server smart-install-switches
Switch(config-vstack-dhcp)#address-pool 10.10.0.0 255.255.255.0
Switch(config-vstack-dhcp)#default-router 10.10.0.1
Switch(config-vstack-dhcp)#file-server 10.10.0.1
Switch(config-vstack-dhcp)#exit
Switch(config)#ip dhcp remember
```

### **Enable Smart Install On Director**

Step #3 (Optional) – copy image and config file to director with 'copy tftp flash'

```
Switch#copy tftp flash
Address or name of remote host []? 10.10.0.100
Source filename []? c3750-image.tar
Destination filename [c3750-image.tar]?
Do you want to over write? [confirm]
Accessing tftp://10.10.0.100/c3750-image.tar...
Switch#copy tftp flash
Address or name of remote host []? 10.10.0.100
Source filename []? smart-install.txt
Destination filename [smart-install.txt]?
Do you want to over write? [confirm]
Accessing tftp://10.10.0.100/smart-install.txt...
```

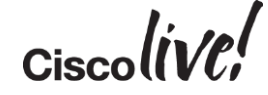

### Setup Director as TFTP Server w/Image and Config

#### Step #4 – assign default image and config with 'vstack' command

Switch(config)#vstack image flash:c3750-image.tar Switch(config)#vstack config flash:smart-install.txt

#### **TFTP Server Guidelines for Director**

- Total flash memory space (used and free) must be large enough for Clients
- Flash must be large enough to contain Director configuration and image also
- IOS images vary in size depending on Client type, flash memory is limited
- If more than one product ID on the network, best to use external TFTP server

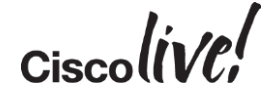

### Use Built-In Groups to Upgrade New Client Switches

#### Step #1 – execute 'vstack group built-in' command to use Built-In groups

Switch(config)#vstack group built-in 3560g 48
Switch(config-vstack-group)#image tftp://10.10.0.100/3560\_48\_imagelist.tar
Switch(config-vstack-group)#config tftp://10.10.0.100/3560 48 config.txt

Switch(config)#vstack group built-in 3750g 48poe Switch(config-vstack-group)#image tftp://10.10.0.100/3750\_48poe\_imagelist.tar Switch(config-vstack-group)#config tftp://10.10.0.100/3750\_48poe\_config.txt

#### **Configure Custom Group Based on Stack**

Step #1 – execute 'vstack group custom' to create custom group

Switch(config) #vstack group custom 3750\_24poe-stack-group stack Switch(config-vstack-group) #image tftp://10.10.0.100/3750stack\_24poeimagelist.txt Switch(config-vstack-group) #config tftp://10.10.0.100/3750stack\_24poe\_config.txt Switch(config-vstack-group) #match 1 3750 24poe Switch(config-vstack-group) #match 2 3750 24poe Switch(config-vstack-group) #match 3 3750 24poe Switch(config-vstack-group) #match 4 3750 24poe

## **Really Quick Notes**

## Smart Install

- Available since IOS 12.2(55) SE or later
- CLI configuration

## Next Gen PnP (APIC-EM)

- Available since IOS 15.2(2)/3.6
- GUI operational model
- APIC-EM Based

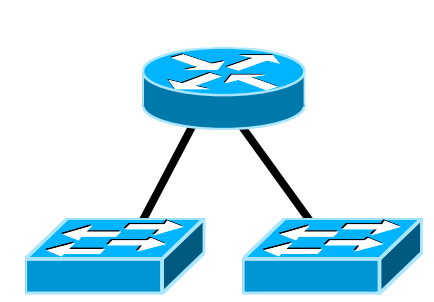

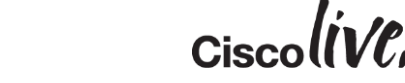

# **Next Generation Plug-n-Play**

an

DON

53

11 . III

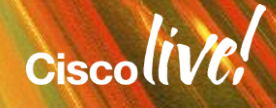

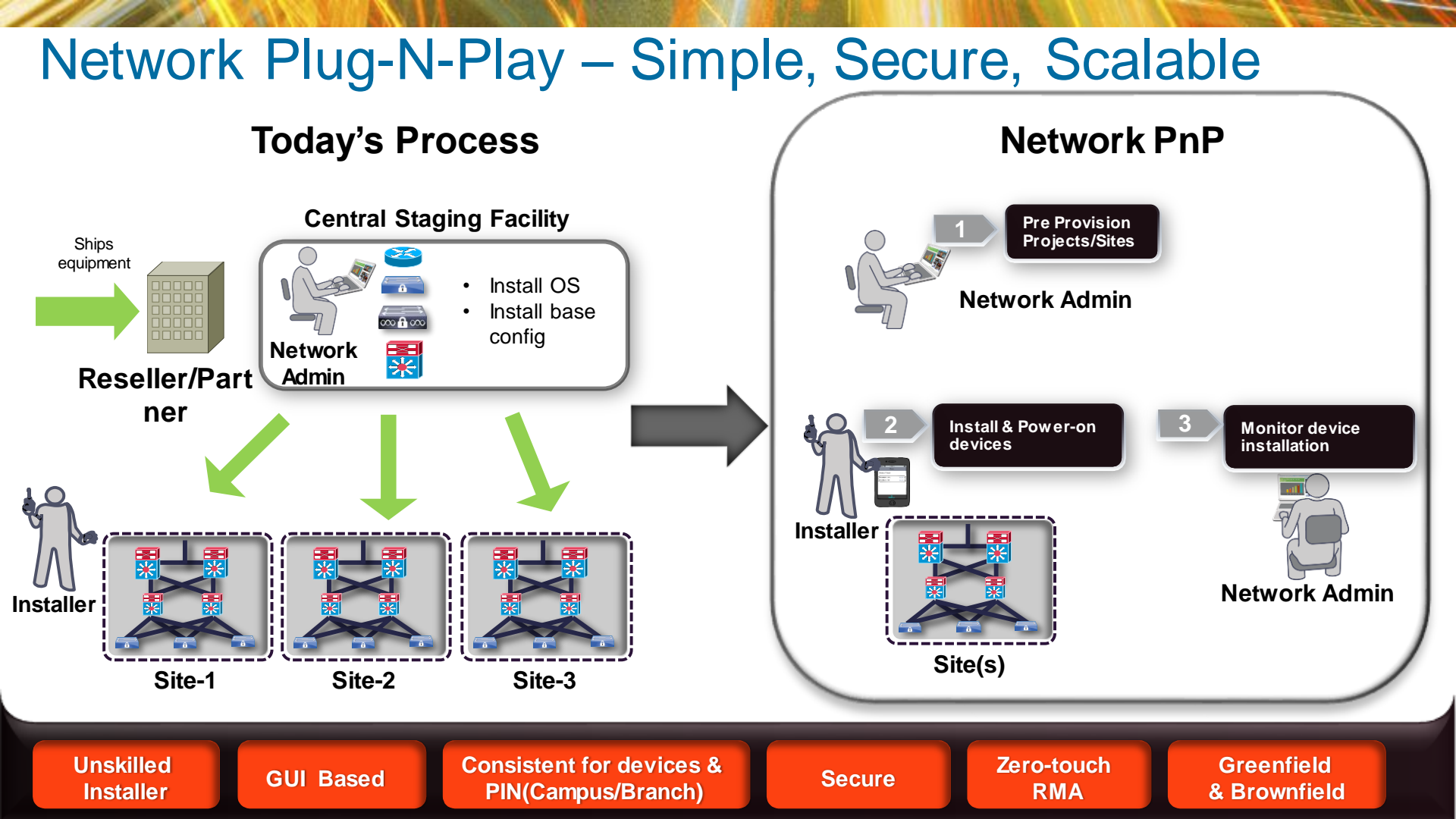

### Network PnP – Components

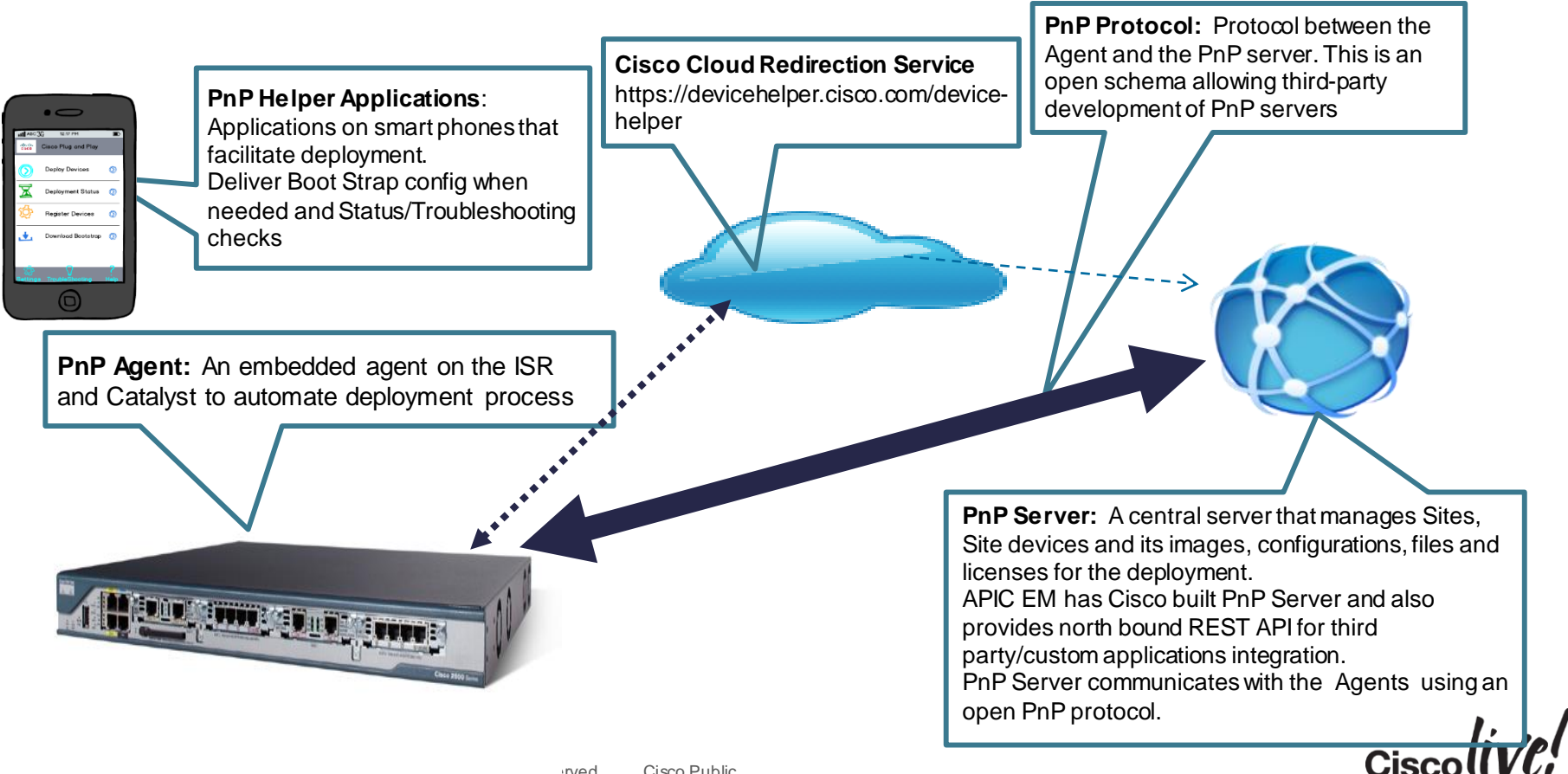

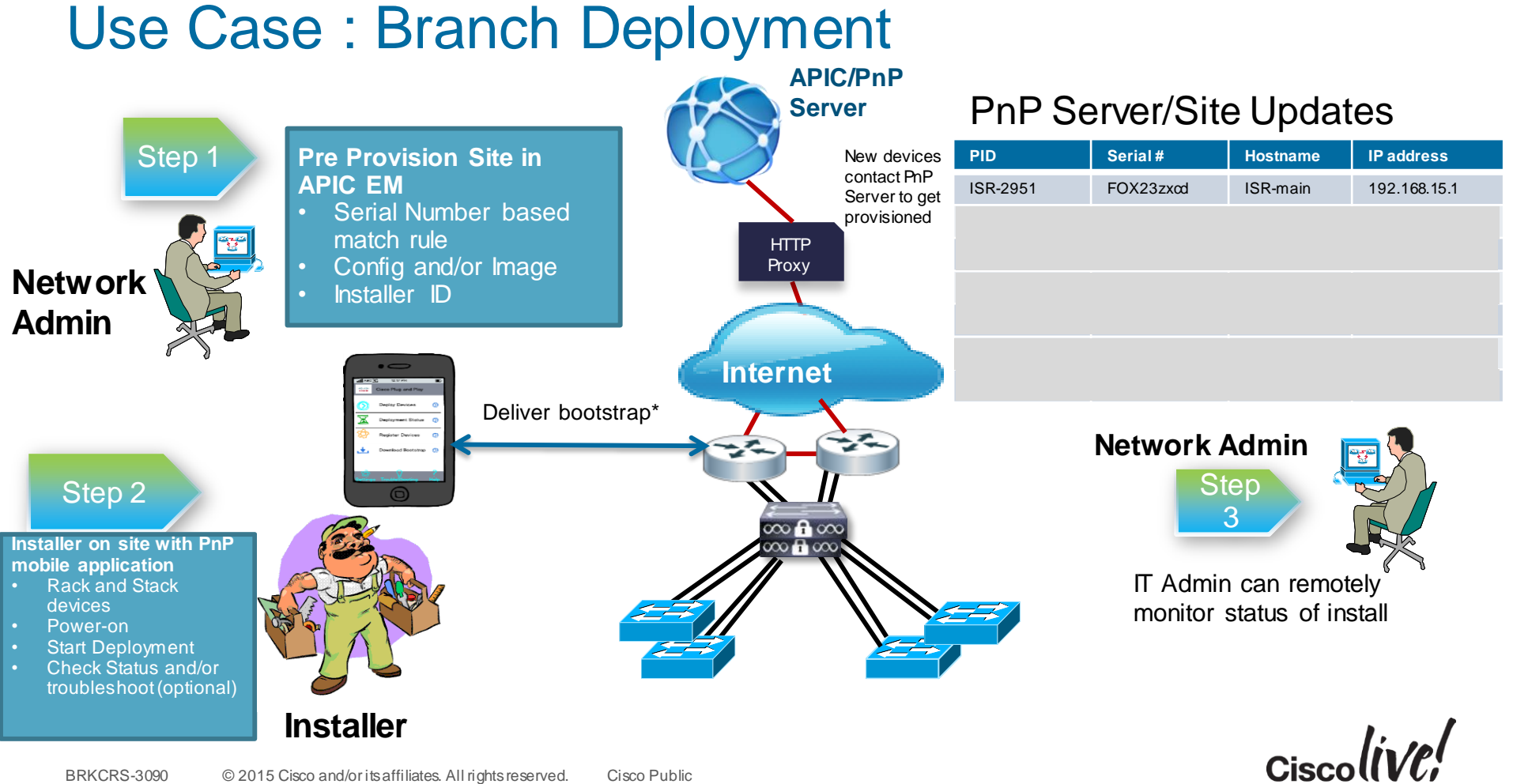

# Installer App based Automated Install with PnP Server (Reference) zero-touch config for the installer

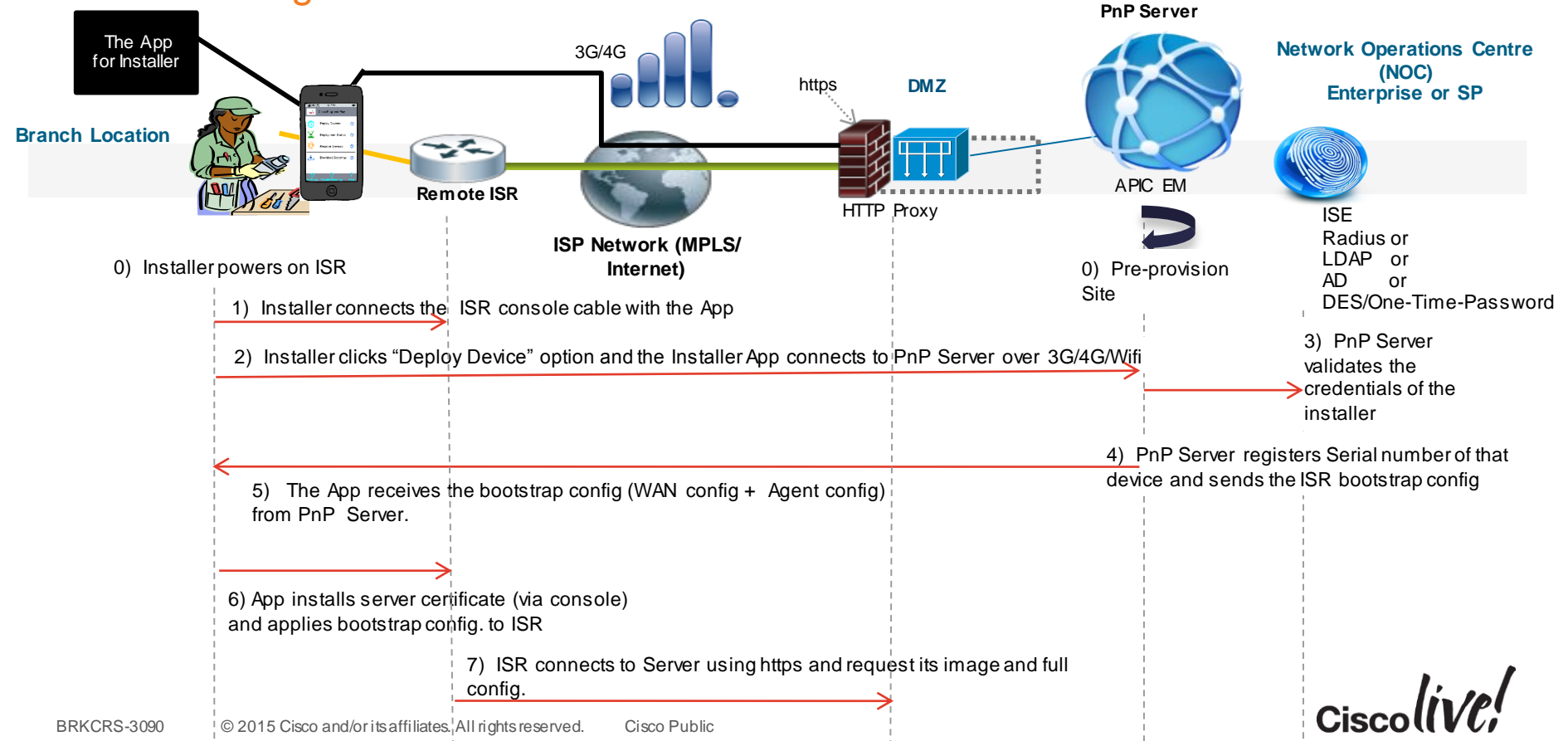

#### **APIC-EM: Network PnP Dashboard**

| ← → C & https://sdn-controller/ztd                                                                                                    | ☆ 〓                    |
|----------------------------------------------------------------------------------------------------|------------------------|
| APIC - Enterprise Module                                                                                                    |                        |
|                                                                                                    | Sign Out 🛕 61          |
| A Home   Bocovery   Bocovery   Bocovery   Host for works Investory   Host for works   Policy   Quality of Service   Policy   Quality of Service   Policy   Quality of Service   Policy   Quality of Service   Policy   Quality of Service   Policy   Quality of Service   Policy   Quality of Service   Policy   Quality of Service   Policy   Quality of Service   Policy   Quality of Service   Policy   Quality of Service   Policy   Quality of Service   Policy   Quality of Service   Policy   Quality of Service   Pre-Provisioned   In Progress   Completed   Unclaimed Devices   Entropy   Quality of Service   Pre-Provisioned   In D   Quality of Service   Quality of Service   Pre-Provisioned   In D   Quality of Service   Provisioned   In D   Pre-Provisioned   In D   Pre-Provisioned   In D   Pre-Provisioned   In D   Pre-Provisioned   Pre-Provisioned   In D   Pre-Provisioned   Pre-Provisioned   Pre-Provisioned   Pre-Provisioned <tr< th=""><th></th></tr<> |                        |
| Page loaded in 15660ms                                                                                                    | I wish this page would |

#### **APIC-EM ZTD: Pre-provision Site**

#### 'Site' management

Site : grouping of devices in a network for pre-provisioning automation

Site = Branch or campus location

| Thttps://sdn-controller.                                                                                | cisco.com/ztd/sites             | 7                                     | 7 C 8 - Google                                                     | ₽ ☆ 🖻      | ∔ 🏦 🚇 -                                      |
|----------------------------------------------------------------------------------------------------|---------------------------------|---------------------------------------|--------------------------------------------------------------------|------------|----------------------------------------------|
| $\odot$                                                                                                 | APIC - Enterprise               | Module                                | 67,2                                                               | O API      | Sign Out 🛛 📐                                 |
| ☆ Home                                                                                                  | Status   Sites   Image Manageme | ent   Unclaimed Devices   RMA         |                                                                    |            |                                              |
| BETA                                                                                                    | Location:                       |                                       |                                                                    |            |                                              |
| Discovery                                                                                               | Load Create Clone               | Delete                                |                                                                    |            |                                              |
| Device Inventory                                                                                        |                                 |                                       |                                                                    |            |                                              |
| 💻 Host Inventory                                                                                        | Deploy Images that Do not Sup   | port Cisco PnP Protocol (Unsecu       | re)                                                                |            |                                              |
| 🔆 Topology                                                                                              |                                 |                                       |                                                                    |            |                                              |
| Policy                                                                                                  |                                 |                                       |                                                                    |            | 📥 Topolo                                     |
|                                                                                                    |                                 |                                       |                                                                    |            |                                              |
| Pre-BETA                                                                                                |                                 |                                       |                                                                    |            | 🖽 Ta                                         |
| Pre-BETA                                                                                                | Serial Number                   | * Device Name                         | * Product ID                                                       | Add Device | Exp                                          |
| Pre-BETA Quality of Service                                                                             | Serial Number                   | * Device Name                         | * Product ID                                                       | Add Device | ⊞ Ta<br>▲ Exp<br>▲ Imp                       |
| Quality of Service     Quality Analysis                                                                 | Serial Number                   | * Device Name                         | * Product ID                                                       | Add Device | ⊞ Ta<br>▲ Exp<br>▲ Imp<br>♂ Refre            |
| Pre-BETA <ul> <li>Quality of Service</li> <li>Policy Analysis</li> <li>Zero Touch Deployment</li> </ul> | Serial Number                   | * Device Name                         | * Product ID                                                       | Add Device | ⊞ Ta<br>▲ Exp<br>▲ Imp<br>Ø Refre            |
| Pre-BETA Quality of Service Policy Analysis Zero Touch Deployment                                       | Serial Number                   | * Device Name<br>ZTI<br>Device Name   | * Product ID<br>D Site Devices<br>D                                | Add Device | Exp<br>C Refre<br>Status Del                 |
| Pre-BETA Quality of Service Policy Analysis Zero Touch Deployment                                       | Serial Number                   | * Device Name ZTI Device Name No site | * Product ID<br>D Site Devices<br>D                                | Add Device | Exp<br>Exp<br>C Imp<br>C Refre<br>Status Del |
| Pre-BETA  Quality of Service  Policy Analysis  Zero Touch Deployment                                    | Serial Number                   | * Device Name ZTI Device Name No site | * Product ID<br>D Site Devices<br>D & Config<br>Iocation selected. | Add Device | Status Del                                   |

#### APIC-EM ZTD: Site – Add Devices

#### Site Workflow

- Serial # and PID based device matching on server
- Operational Config and/or IOS image for each device
- Bootstrap config optional
- Import/Export to use table driven data entry

| 🖂 💷 🗶                                                                                     |                                                                                                    |                  |               |                |             |       |          |            |  |  |  |
|-------------------------------------------------------------------------------------------|----------------------------------------------------------------------------------------------------|------------------|---------------|----------------|-------------|-------|----------|------------|--|--|--|
| + https://sdn-controller.cisco                                                            | .com/ztd/sites?s=Branch A                                                                                                    |                  |               | ⊽ C 🛿 🗧 Google | ٩           | ☆ 自   | ↓ 俞      | <b>▲ 1</b> |  |  |  |
| $\odot$                                                                                   | APIC - Er                                                                                                    | nterprise Module |               | 67).           | 0           | API   | Sign Out | ▲ 0        |  |  |  |
| n Home                                                                                    | Status   Sites   Image Management   Unclaimed Devices   RMA                                                                                                    |                  |               |                |             |       |          |            |  |  |  |
| BETA<br>Discovery<br>Device Inventory<br>Host Inventory<br>Topology<br>Delicy<br>Pre-BETA | Location: Branch A Locad Create Clone Delete Deploy Images that Do not Support Cisco PnP Protocol (Unsecure) Serial Number * Device Name * Product ID Add Device Refresh |                  |               |                |             |       |          |            |  |  |  |
| <ul> <li>Quality of Service</li> </ul>                                                    | Branch A Devices                                                                                                    |                  |               |                |             |       |          |            |  |  |  |
| Policy Analysis                                                                           | 🖉 Serial Number                                                                                                    | / Device Name    | / Product ID  | 🕰 Config       | 🕰 Bootstrap | Image | Status   | Delete     |  |  |  |
| Zero Touch Deployment                                                                     | F0C12314AA44                                                                                                    | Access_switch 1  | WS-C3560C-8PC |                |             | •     | UNKNOWN  | Θ          |  |  |  |
|                                                                                           | F0C12314AA34                                                                                                    | Access_switch 2  | WS-C3560C-8PC |                |             | -     | UNKNOWN  | 8          |  |  |  |
|                                                                                           | FOC12314AAF1                                                                                                    | Access_switch 3  | WS-C3560C-8PC |                |             | •     | UNKNOWN  | 8          |  |  |  |
|                                                                                           | F0C12314AA12                                                                                                    | Access_switch 4  | WS-C3560C-8PC |                |             | -     | UNKNOWN  | 0          |  |  |  |
|                                                                                           | FOCX23423DD1                                                                                                    | 3850stack1       | WS-C3850-48P  |                |             | •     | UNKNOWN  | 0          |  |  |  |
|                                                                                           | F0CX23423234                                                                                                    | 3850stack2       | WS-C385048P   |                |             | •     | UNKNOWN  | 8          |  |  |  |
|                                                                                           | F0C98798CC2                                                                                                    | ISR 1            | CISCO29551    |                |             | •     | UNKNOWN  | 8          |  |  |  |
|                                                                                           | FOC98798CD6                                                                                                    | ISR 2            | CISCO2951     |                |             | -     | UNKNOWN  | 8          |  |  |  |
|                                                                                           | Displaying Eight of Eight Devices                                                                                                    |                  |               |                |             |       |          |            |  |  |  |
|                                                                                           | Page loaded in 322ms I wish this page would                                                                                                    |                  |               |                |             |       |          |            |  |  |  |

## Installer App: Home Screen

App used by remote installer

Runs on iPad/iPhone

App provides -

- Deliver bootstrap configuration
- Status of PnP devices
- Notes for installer
- Register a device for a site
- Troubleshooting device install

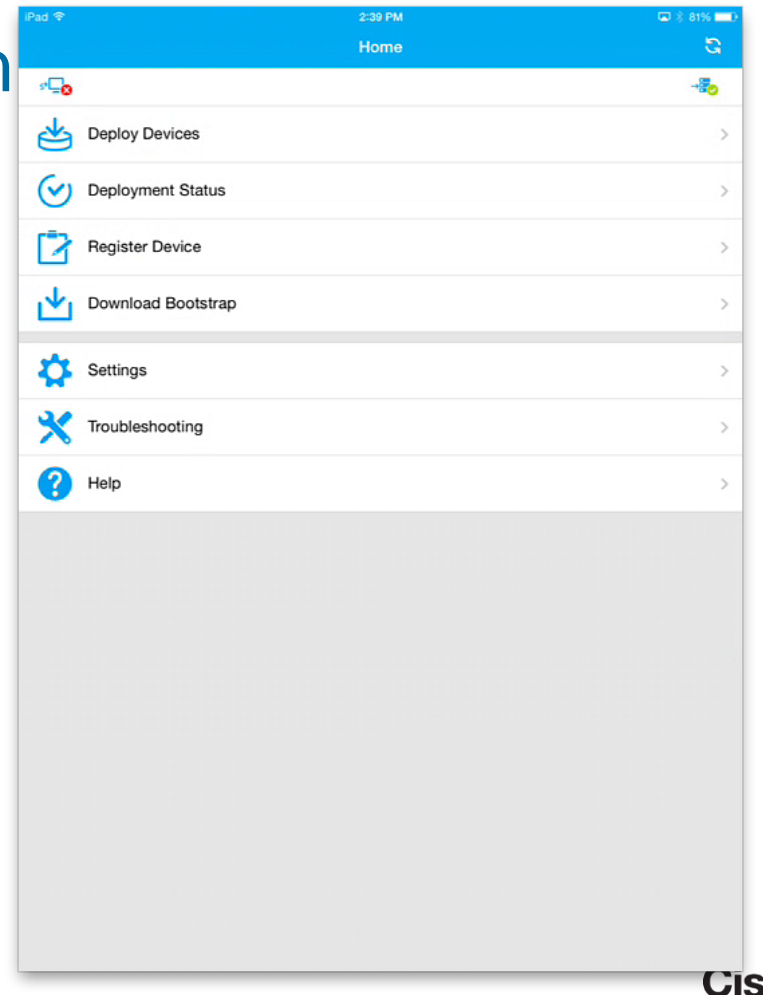

# **Automated Port Profiling**

53

11 II II

An

DODD

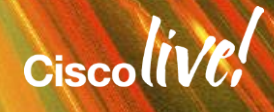

## The Issues We Are Trying To Solve

- Manual Configuration of every port
  - Device Moves What happens?
- Wasted Ports
- Unsure how to mix multiple features together
- Not knowing what is connected
  - Which interface is the printer connected to?

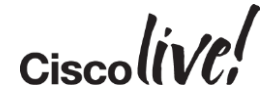

## **Really Quick Notes**

#### Auto Smart Ports

- Available since IOS 12.2(55) SE or later
- Configure ports on a switch based on the end device connected to it
- Macro based solution

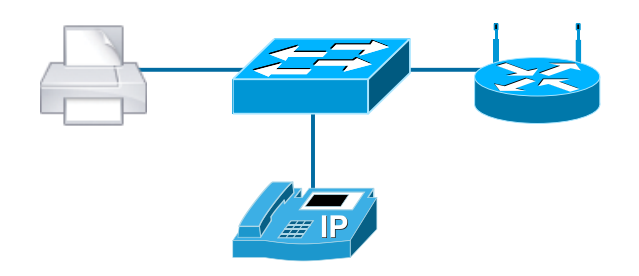

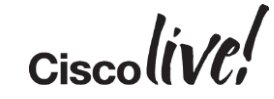

# Auto Smartports

53

DODD

17

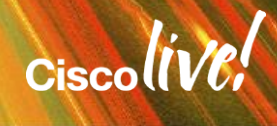
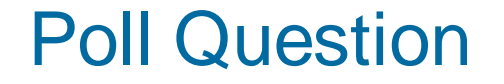

# Who is using Auto Smartports today?

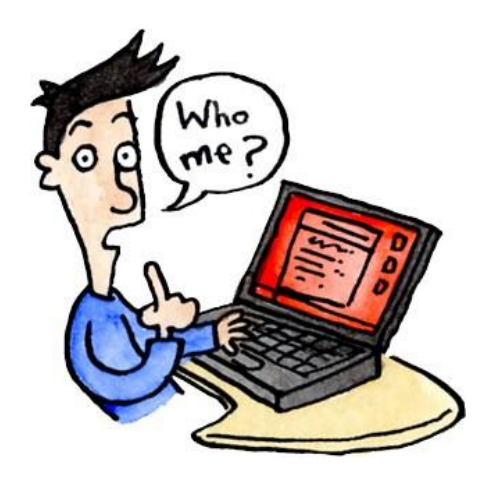

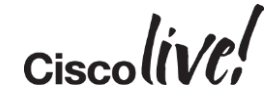

# Auto Smartports – Deployment Examples

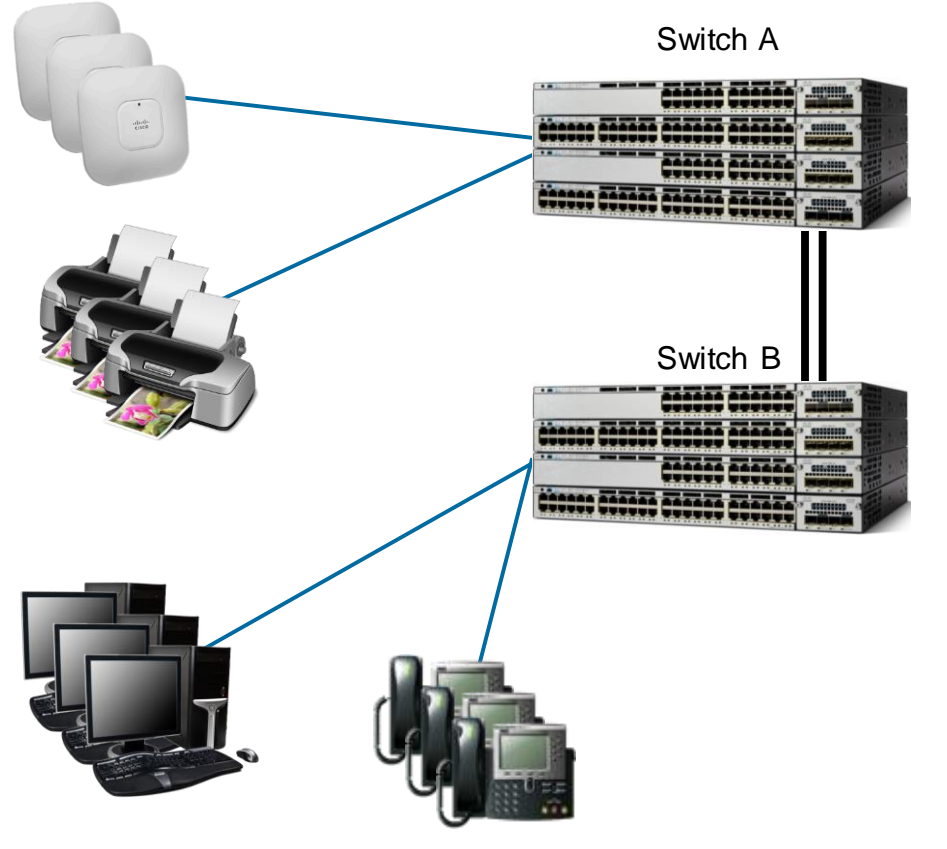

Today

- Interface configuration is static
- Devices bound to specific interfaces because of config
- Access Points connect to switch A
- Everything else connects to Switch B
- Available ports in Switch A
- Be careful which cables connect to which switch interfaces!

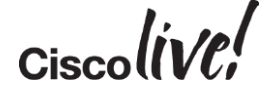

# Auto Smartports – Using Auto Smartports

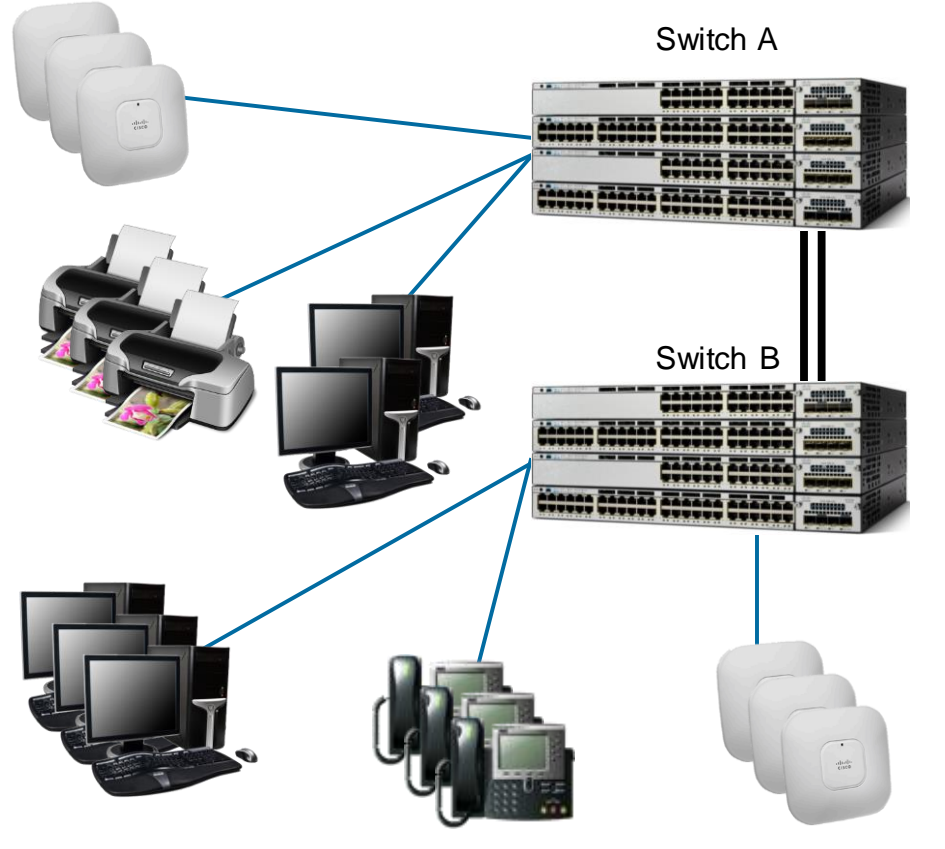

- With Auto Smartports, No hard binding between device and Interface
- Devices connect anywhere
- IOS applies the configuration dynamically
- Configuration matches with type of device (Consistency <sup>©</sup>)
- Over time, devices balance on switches in IDF
- Balance Access Points across physical switches

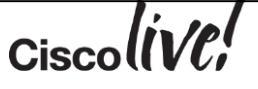

# Auto Smartports – How it Works

- 1. ASP snoops incoming packets for
  - Source MAC Address
  - CDP Cisco Discovery Protocol
  - LLDP Link Layer Discovery Protocol
  - DHCP Discover from end device
- 2. Uses Above to classify Device Type
- 3. Device Type triggers the macro to an interface
  - Macro = set of interface level CLI commands.
  - Built-in Macro's for well known devices

### Auto Smartports – How it Works (Example) Order of events for IP Phone attachment and configuration applied

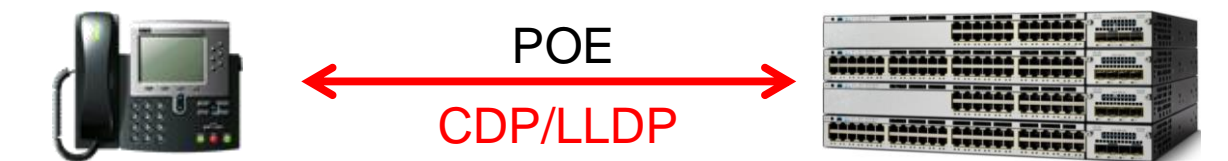

- Attach Phone
- Power up via POE
- CDP/LLDP Exchange
- Get Voice VLAN Config
- Register with CUCM

- Phone is Attached
- Provide PoE as requested
- CDP/LLDP Exchange
- Classifies Device as IP Phone
- Apply Macro
- Contents of Macro:
  - Voice and Data VLAN plus QoS
  - Cisco best practice for security

Cisc

### Auto Smartports – Built in Device Macros Built in Devices with Macros

#### Switch# show macro auto device ?

| access-point | Display auto<br>access point | configuration           | information | for | the | autonomous    |
|--------------|------------------------------|-------------------------|-------------|-----|-----|---------------|
| ip-camera    | Display auto                 | configuration           | information | for | the | video         |
|              |                              | surveilla               | ance camera |     |     |               |
| media-player | Display auto                 | configuration<br>player | information | for | the | digital media |
| phone        | Display auto                 | configuration           | information | for | the | phone device  |
| router       | Display auto                 | configuration           | information | for | the | router device |
| switch       | Display auto                 | configuration           | information | for | the | switch device |

Ciscolive!

# Macro Contents – IP Phone

Interface Configuration of Cisco\_Phone\_Auto\_SmartPort

#### Switch# show run interface Gig 1/0/6

interface GigabitEthernet1/0/6 switchport access vlan 10 switchport mode access switchport block unicast switchport voice vlan 11 switchport port-security maximum 3 switchport port-security maximum 2 vlan access switchport port-security switchport port-security aging time 1 switchport port-security violation restrict switchport port-security aging type inactivity load-interval 30 srr-queue bandwidth share 10 10 60 20 queue-set 2 priority-queue out mls gos trust device cisco-phone mls gos trust cos macro description CISCO PHONE EVENT auto qos voip cisco-phone

#### Cisco Best Practices for IP Phone

### .... Continued

storm-control broadcast level pps 1k
storm-control multicast level pps 2k
storm-control action trap
spanning-tree portfast
spanning-tree bpduguard enable
service-policy input AutoQoS-PoliceCiscoPhone
ip dhcp snooping limit rate 15

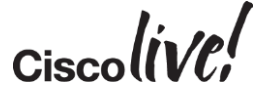

45

# Auto Smart Ports – The Basics

#### • Built-in Macros have default vlan id.

#### -Change vlan id for built-in macros

Switch(config)#macro auto execute CISCO\_PHONE\_EVENT builtin \
 CISCO\_PHONE\_AUTO\_SMARTPORT VOICE\_VLAN=10 ACCESS\_VLAN=3
 (repeat for all devices or builtin macros)

#### Use LAST\_RESORT MACRO for Unclassified Devices

- Applied to interface that has no matches (eg: laptops)

Switch(config)#macro auto global control trigger last-resort
Switch(config)#macro auto execute CISCO\_LAST\_RESORT\_EVENT builtin \
 CISCO\_LAST\_RESORT\_SMARTPORT ACCESS\_VLAN=data\_vlan

Enable Auto Smart Ports – Last step

Switch(config) # macro auto global processing

### Auto Smart Ports – What Macro Has Been Applied

#### Switch# show macro auto interface

| Global Auto<br>Auto Smart<br>Fallback :<br>Interface | Smart Port Status<br>Ports Enabled<br>CDP Disabled<br>Auto Smart Port | Fallback | Macro Description(s)    |        |
|------------------------------------------------------|-----------------------------------------------------------------------|----------|-------------------------|--------|
| Vll                                                  | TRUE                                                                  | None     | No Macro Applied        |        |
| V110                                                 | TRUE                                                                  | None     | No Macro Applied        |        |
| Fa0                                                  | TRUE                                                                  | None     | No Macro Applied 🛛 🗕    |        |
| Gi1/0/1                                              | TRUE                                                                  | None     | No Macro Applied        |        |
| Gi1/0/2                                              | TRUE                                                                  | None     | CISCO WIRELESS AP EVENT |        |
| Gi1/0/3                                              | TRUE                                                                  | None     | No Macro Applied        | laptop |
| Gi1/0/4                                              | TRUE                                                                  | None     | CISCO LAST RESORT EVENT |        |
| Gi1/0/5                                              | TRUE                                                                  | None     | HP printer OUI macro    |        |
| Gi1/0/6                                              | TRUE                                                                  | None     | CISCO CUSTOM EVENT      |        |
| Gi1/0/7                                              | TRUE                                                                  | None     | CISCO_PHONE_EVENT       |        |
|                                                      |                                                                       |          |                         |        |

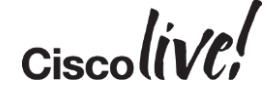

•

# **Really Quick Notes**

# Auto Smart Ports

- Available since IOS 12.2(55) SE or later
- Configure ports on a switch based on the end device connected to it
- Macro based solution

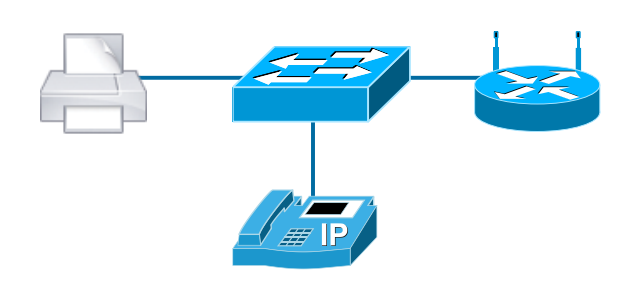

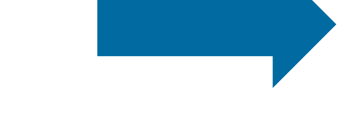

# AutoConf

- Available since IOS 15.2(2)E
   and IOS-XE 3.6 or later
- Automatic configuration of physical switch interface based on device
- Session templates for access session
- Template based solution

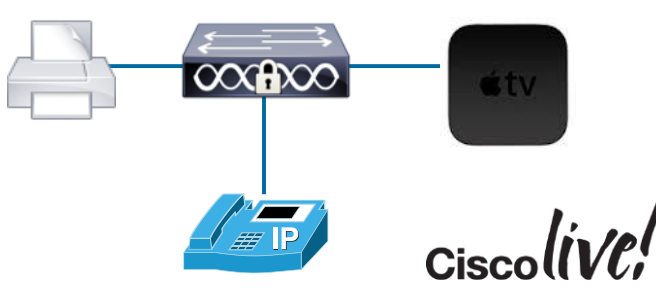

# AutoConf

53

0000

MADE

17

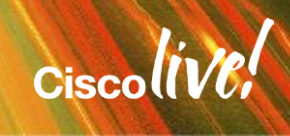

### AutoConf – Taking Automation A Step Further Per port configurations – No More!

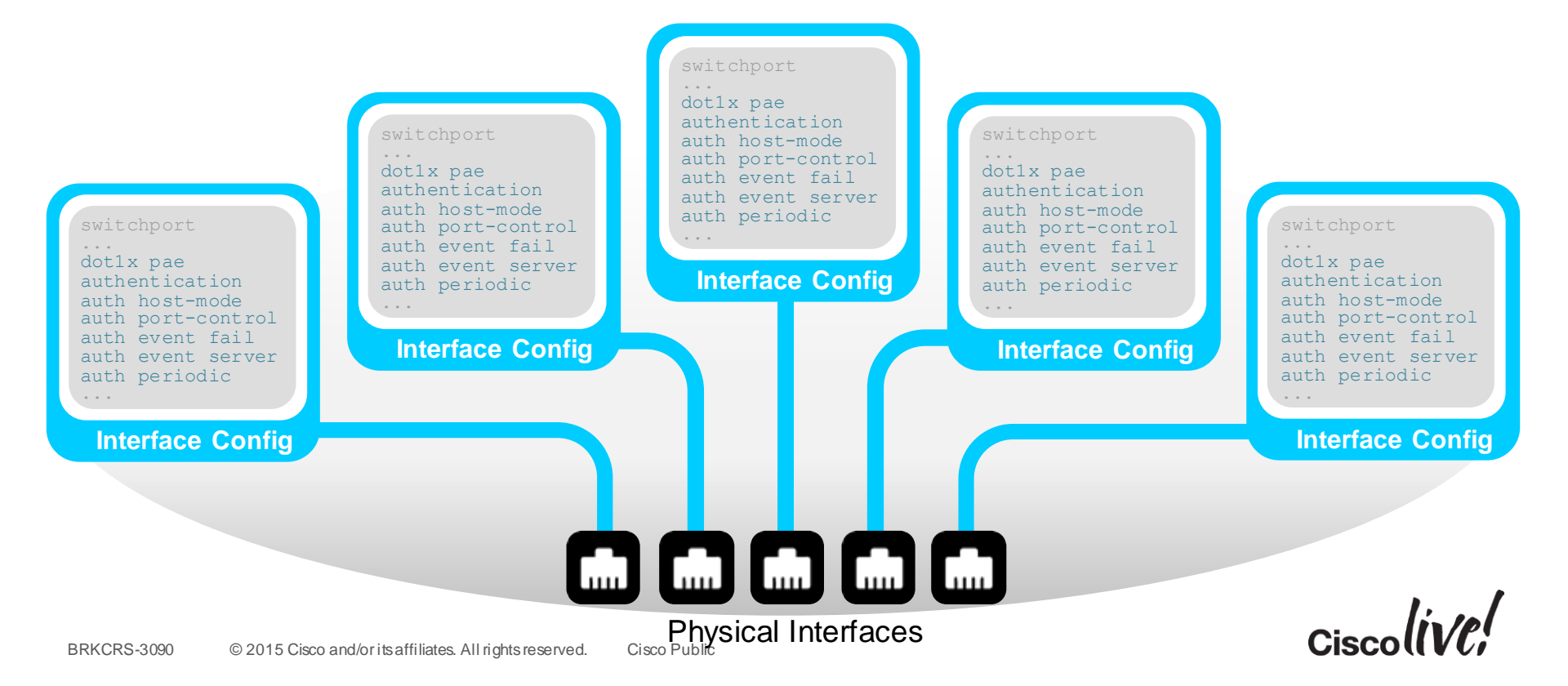

# AutoConf – Interface Templates Relationship

**Templates and Policies** 

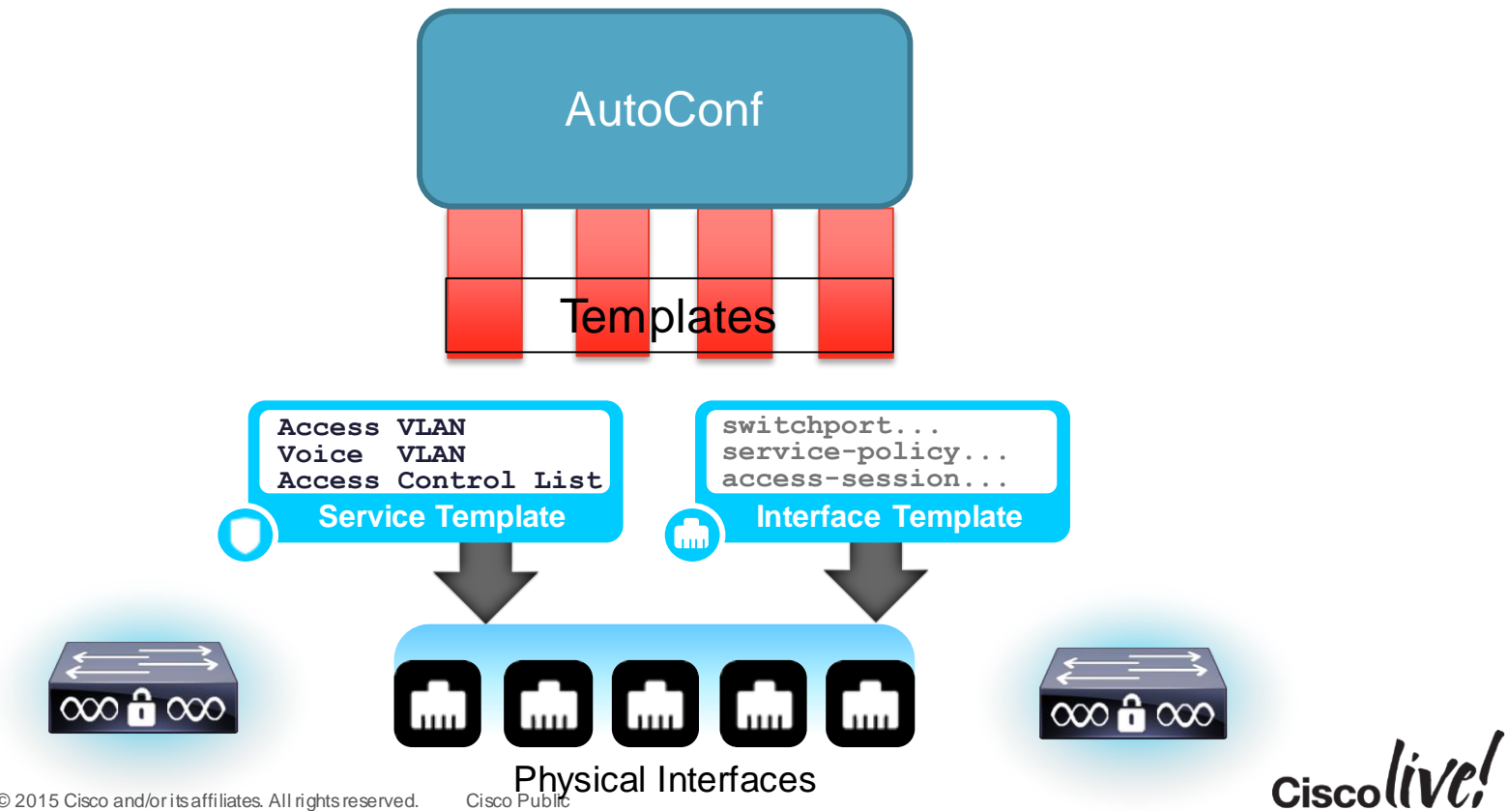

# Autoconf – Campus Use Case

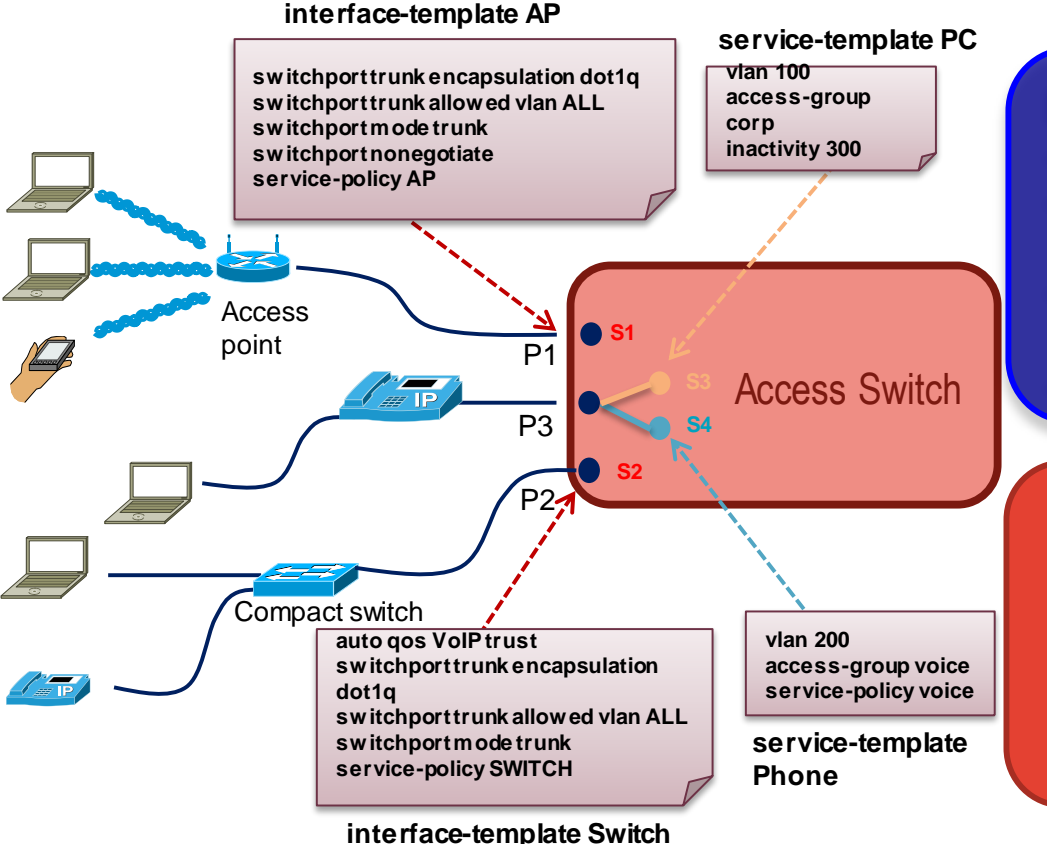

#### **Interface Templates**

- Activated on INTERFACES
- Auto-conf the network device (one per port) e.g. Switch or AP
- Template impacts all the traffic via that interface
- Stays ON as long as activated

#### **Service Templates**

- Activated on NETWORK SESSIONS
- Template impacts only the control or data packets to the session
- No impact on other sessions sharing port
- Stays ON as long as the session exists

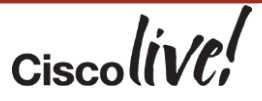

# AutoConf: Default Hierarchy

 AutoConf policy BUILTIN AUTOCONF POLICY that identifies parameter map

All builtin by default

AutoConf Policy

#### **Container relationship**

3750X# show policy-map type control subscriber BUILTIN AUTOCONF POLICY

#### BUILTIN AUTOCONF POLICY

- event identity-update match-all
  - 10 class always do-until-failure
    - 10 map attribute-to-service table BUILTIN DEVICE TO TEMPLATE

3750X# show parameter-map type subscriber attribute-to-service all Parameter-map name: BUILTIN DEVICE TO TEMPLATE Map: 10 map device-type regex "Cisco-IP-Phone" Action(s):

20 interface-template IP PHONE INTERFACE TEMPLATE Map: 20 map device-type regex "Cisco-IP-Camera" Action(s):

20 interface-template IP CAMERA INTERFACE TEMPLATE Map: 30 map device-type regex "Cisco-DMP" Action(s):

20 interface-template DMP INTERFACE TEMPLATE

Cisco Public

#### **Parameter Map**

Mapping Device type A to interface template X

Mapping Device type B to interface template Y

Mapping Device type C to interface template Z

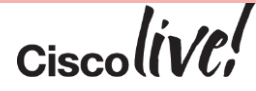

# Interface Templates: Built-in Templates

#### • Built-in Templates based on common end devices

#### 3750X# show template interface brief

| Template-Name                 | Source   | Bound-to-Interface |  |  |
|-------------------------------|----------|--------------------|--|--|
|                               |          |                    |  |  |
| AP_INTERFACE_TEMPLATE         | Built-in | No                 |  |  |
| DMP_INTERFACE_TEMPLATE        | Built-in | No                 |  |  |
| IP_CAMERA_INTERFACE_TEMPLATE  | Built-in | No                 |  |  |
| IP_PHONE_INTERFACE_TEMPLATE   | Built-in | No                 |  |  |
| LAP_INTERFACE_TEMPLATE        | Built-in | No                 |  |  |
| MSP_CAMERA_INTERFACE_TEMPLATE | Built-in | No                 |  |  |
| MSP_VC_INTERFACE_TEMPLATE     | Built-in | No                 |  |  |
| PRINTER_INTERFACE_TEMPLATE    | Built-in | No                 |  |  |
| ROUTER_INTERFACE_TEMPLATE     | Built-in | No                 |  |  |
| SWITCH_INTERFACE_TEMPLATE     | Built-in | No                 |  |  |
| TP INTERFACE TEMPLATE         | Built-in | No                 |  |  |

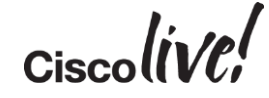

# Interface Templates: Static Apply an Interface Template with "Source"

- Statically apply Interface template with "source <templatename>" on interface
- Full interface configuration use "show derived-config interface <intf>"
- Template name appears in "show running interface <intf>"
- By default, access vlan is 1.
  - Modify built-in to change

```
3750X(config-if)#source template DMP_INTERFACE_TEMPLATE
3750X(config-if)# end
```

```
3750X# show derived-config interface Gig 1/0/10
```

interface GigabitEthernet1/0/10
switchport mode access
switchport access vlan 10
switchport block unicast
switchport port-security
srr-queue bandwidth share 1 30 35 5
priority-queue out
mls qos trust dscp
spanning-tree portfast
spanning-tree bpduguard enable
end

```
3750X# show run interface Gig 1/0/10
Building configuration...
```

Current configuration : 79 bytes

```
interface GigabitEthernet1/0/10
source template DMP INTERFACE TEMPLATE
```

# Interface Templates: Modified Built-in Templates

- Modified templates distinguished from original built-in
- Easy to determine template in use

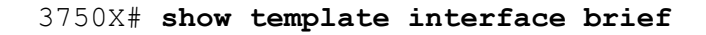

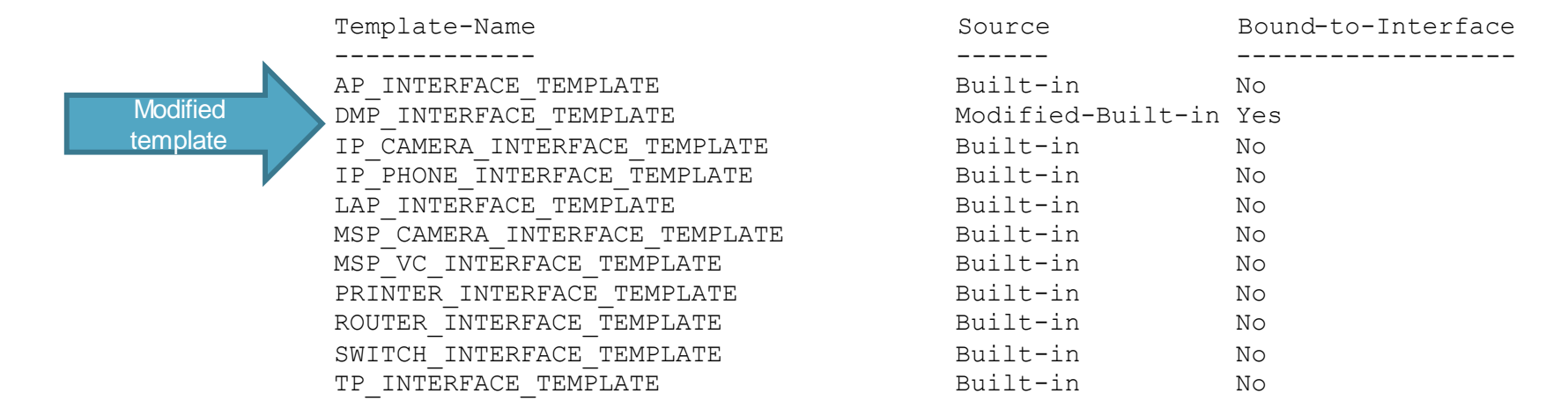

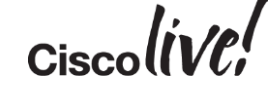

# Interface Templates: Create Your Own Template

- Easy to create your own ٠ template and apply.
- Non builtin called "user"
- Apply "user" is same as builtin

3750X# configure term 3750X(config) # template APPLE TV INTF TEMPLATE 3750X(config-template)# 3750X(config-template)# spanning-tree portfast 3750X(config-template)# switchport mode access 3750X(config-template)# mls gos trust dscp 3750X(config-template)# 3750X(config-template) # exit

3750X# 3750X# show template brief Interface Templates \_\_\_\_\_

|   |                                       | Template-Name                | Source            | Bound-to-Interface |
|---|---------------------------------------|------------------------------|-------------------|--------------------|
|   |                                       |                              |                   |                    |
| N | template                              | APPLE_TV_INTF_TEMPLATE       | User              | No                 |
|   |                                       | AP_INTERFACE_TEMPLATE        | Built-in          | No                 |
|   | , , , , , , , , , , , , , , , , , , , | DMP INTERFACE TEMPLATE       | Modified-Built-in | Yes                |
|   |                                       | IP_CAMERA_INTERFACE_TEMPLATE | Built-in          | No                 |
|   |                                       |                              |                   |                    |

switchport acces vlan 33

description Apple TV

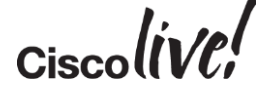

Ne

# AutoConf In Action: Dynamic Binding to Interface

- After IP Phone connected to Interface Gi1/0/2
- No change to running configuration
  - Show run int <intf>

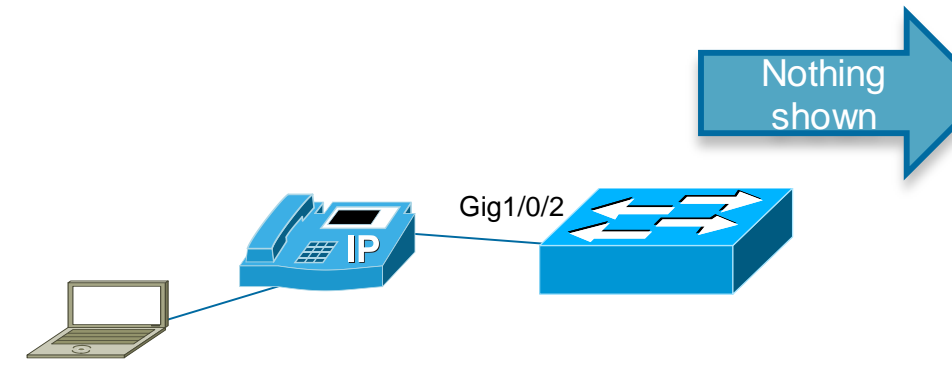

3750X# show run interface gi1/0/2 Current configuration : 38 bytes ! interface GigabitEthernet1/0/2 end

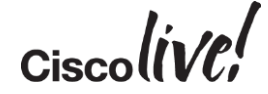

# AutoConf In Action: Dynamic Binding to Interface

- After IP Phone connected to Interface Gi1/0/2
  - Full Configuration displayed with derived command
    - show derived int <intf>

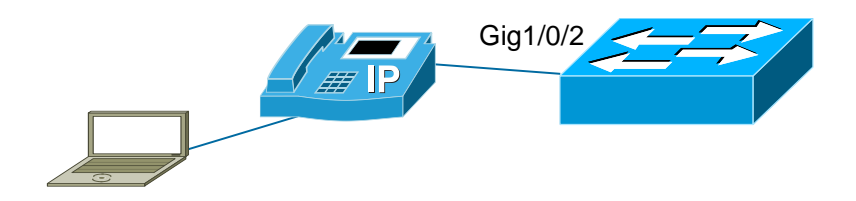

3750X# show derived int gi1/0/2 Derived configuration : 616 bytes interface GigabitEthernet1/0/2 switchport access vlan 10 switchport mode access switchport block unicast switchport voice vlan 11 switchport mode access switchport port-security maximum 3 switchport port-security maximum 2 vlan access switchport port-security aging time 1 switchport port-security aging type inactivity switchport port-security violation restrict switchport port-security load-interval 30 srr-queue bandwidth share 1 30 35 5 priority-queue out mls qos trust cos storm-control broadcast level pps 1k storm-control multicast level pps 2k storm-control action trap spanning-tree portfast spanning-tree bpduguard enable ip dhcp snooping limit rate 15 end

# AutoConf In Action: Dynamic Binding to Interface

- What template is bound to interface?
  - Show template interface binding
  - show template binding

|   | 3750X# show templat  | e interface bindi | ng all            |              |
|---|----------------------|-------------------|-------------------|--------------|
|   | Template-Name        | Sour              | ce Metho          | od Interface |
| ( | IP_PHONE_INTERFACE_  | TEMPLATE Built    | z-in dynam        | nic Gi1/0/2  |
|   | 3750 X# show templat | e binding target  | ri1/0/2           |              |
|   | Interface Templates  |                   | / _/ _/ _         |              |
|   | Interface: Gi1/0/2   |                   |                   |              |
|   | Method               | Source            | Template-Name     |              |
|   | dynamic              | Built-in          | IP_PHONE_INTERFAC | CE_TEMPLATE  |
|   | Service Templates    |                   |                   |              |
|   | Interface: Gi1/0/2   |                   |                   |              |
|   | Session              | Source            | Template-Name     |              |
|   |                      |                   |                   |              |

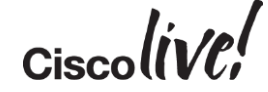

Gig1/0/2

# **Templates: Highlights**

- Service Templates applied to Access Sessions
  - Interface Templates applied to physical ports
- Service Template configuration only impacts session traffic
  - No impact to other sessions on same physical port.
- Use Service Template on non physical interfaces
  - For WLAN
  - SVI
  - Authenticated Sessions (eg: User Auth, MAC Auth)
    - Wired and wireless

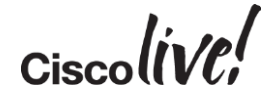

# Things to Remember

- Built-in templates must be modified for vlan config
  - All templates default to access vlan 1 Switchport access vlan X
     Switchport voice vlan Y
     Switchport trunk native vlan Z
- Once modified, built-in templates show in running and startup config
- Show-derived interface to see applied template configuration
- Interface Templates are not supported on EtherChannels, so not AutoConf
- AutoConf enabled on all interfaces by default
  - Explicitly disable on interface "access-session inherit disable autoconf"

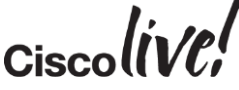

# Benefits of AutoConf

- Config File Readability and Manageability
- Smaller configuration files
- Built-in Interface Templates for ease of use
- All Interface Templates are customisable.
- Advantages over Auto Smart Ports
  - Templates updates immediately ripple to interfaces
  - Per session or per port templates
  - No change to running-config
  - Full rollback and precedence management
  - Compatible with Session Networking/AutoConf

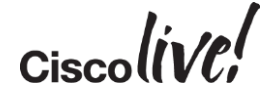

# Migration From ASP to AutoConf

BENN

53

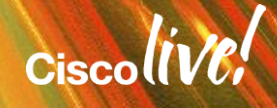

# Things to Know

- Only ASP or Autoconf should be running on an interface
- If user defined ASP macros are in use
  - new templates will have to be created to match.

# Scenario 1: This simple use case describes a user migrating from ASP to Autoconf on a global level, with fully built-in implementation.

#### 1. Verify ASP is running

Switch# show running-config | include macro auto global "macro auto global processing"

# 2. Disable ASP on a global level

Switch(config) # no macro auto global processing

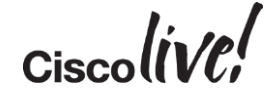

### Scenario 1: Continued.

- To ensure removal of all ASP macros, administratively enable/disable interfaces where allowed Switch(config)#interface range gigabit 0/1-24 Switch(config)#shutdown Switch(config)#no shutdown
- 4. Enable Autoconf on a global level Switch# autoconf enable

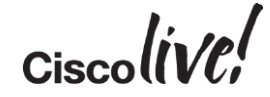

### Scenario 2: This simple use case describes a user adding the Autoconf solution while still running ASP on specific interfaces.

- Verify ASP is running Switch# show running-config | include macro auto global "macro auto global processing"
- Disable AutoConf on interfaces where current macro is desired Switch(config)# interface gigabit 0/5 Switch(config-if)#access-session inherit disable AutoConf

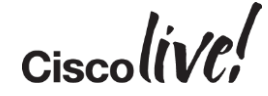

# Scenario 2: Continued

- 3. Disable ASP on all interfaces where AutoConf is desired Switch(config)#interface range gigabit 0/1-4, gigabit 0/6-24 Switch(config-if-range)#no macro auto processing Switch(config-if-range)#shutdown Switch(config-if-range)#no shutdown
- 4. Enable Autoconf on a global level Switch(config)# autoconf enable
- Check running and derived configurations to ensure proper configs are applied Switch# show running-config interface gigabit 0/5 Switch# show derived-config

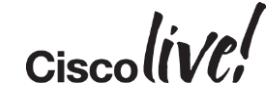

# **Automated Virtual Network**

BENN

53

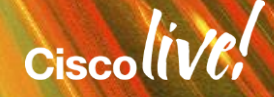

# Easy VSS

53

DODD

PPRE

17

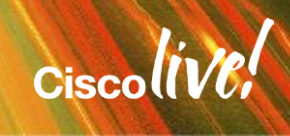

.....

# Easy VSS

#### **Problem with Traditional VSS**

- Up to 30 lines of configuration
- Configuration on both Active & Standby
- Error Prone
- Version Mismatch More manual tasks

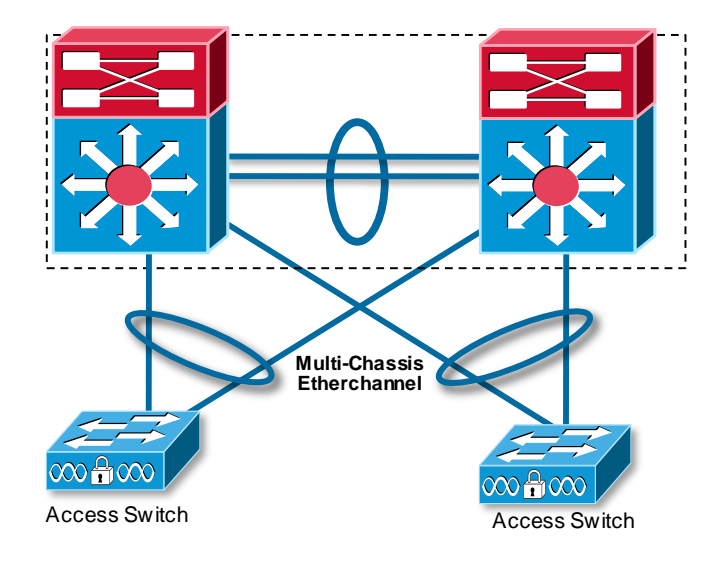

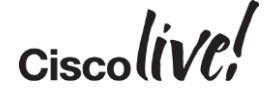

# Easy VSS

### **Easy VSS Configuration**

- 1 Line 'switch convert mode easy-vss'
- Zero touch on Standby (No Config Needed)
- Mismatch Discovery & Fix
- Needs an L3 Reachability to the pair for communication
- Option to choose VSL Link

#(easy-vss)#VSL ?
Local Interface
GigabitEthernet3/5
GigabitEthernet3/6
GigabitEthernet3/7

TenGigabitEthernet1/2

TenGigabitEthernet1/1

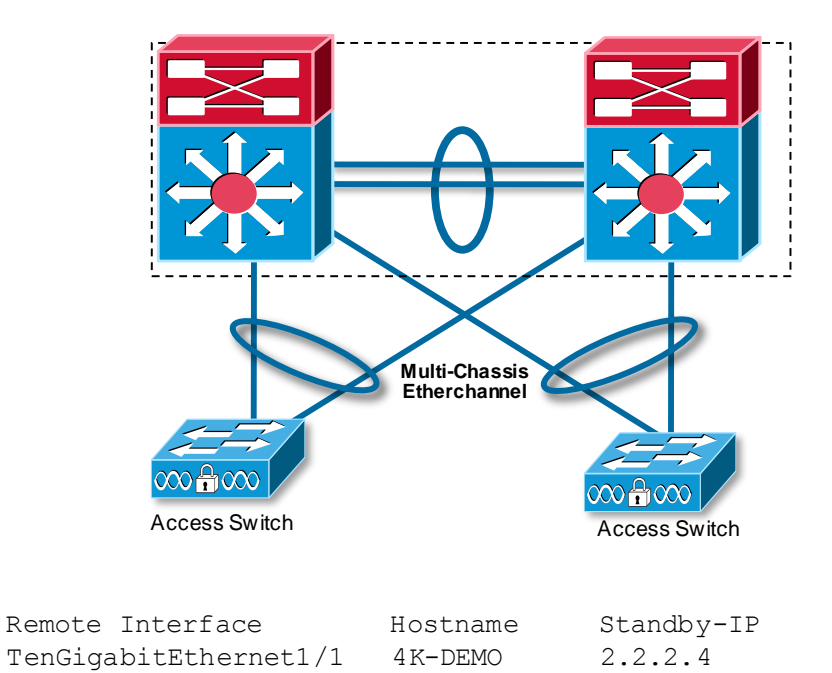

4K-DEMO

4K-DEMO2

Ciscolive;

2.2.2.4

2.2.2.5

# Easy VSS Traditional VSS Config

#### Switch 1

Switch-1(config)# switch virtual domain 100
Switch-1(config-vs-domain)# switch 1
Switch-1(config-vs-domain)# exit

```
Switch-1(config)# interface port-channel 10
Switch-1(config)# switchport
Switch-1(config-if)# switch virtual link 1
Switch-1(config-if)# no shutdown
Switch-1(config-if)# exit
```

Switch-1(config) # interface range tengigabitethernet 3/1-2
Switch-1(config-if) # channel-group 10 mode on

Switch-1# switch convert mode virtual

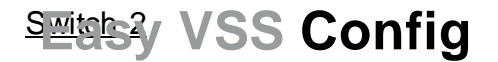

#### Switch 1

Switch-1# switch convert mode virtual #(easy-vss)#VSLTe3/1Te3/2

Switch-2(config) # switch virtual domain 100

Switch-2(config-vs-domain) # switch 2
Switch-2(config-vs-domain) # exit

Switch-2(config)# interface port-channel 20
Switch-2(config)# switchport
Switch-2(config-if)# switch virtual link 2
Switch-2(config-if)# no shutdown
Switch-2(config-if)# exit

Switch-2(config)# interface range tengigabitethernet 5/2-3
Switch-2(config-if)# channel-group 20 mode on

Switch-2# switch convert mode virtual

Switch 2

Switch-2(config)#

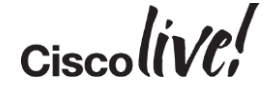
### Conclusion

53 ....

DODD

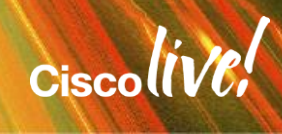

#### In Summary...

- Smart Operation Tools Available today in IOS
- Smart Install automates the process of installing switches (traditional and Next Gen)
- Auto Smartports Device based automated configuration
- Templates are easy and there to save time with AutoConf
- Migration scenarios from ASP to AutoConf

#### **Final Thoughts**

Where can you apply more automation in your networks?

*"If you spend too much time thinking about a thing, you'll never get it done."* 

- Bruce Lee

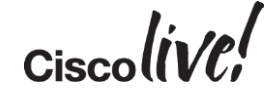

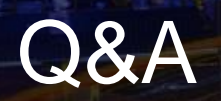

53

D CON

DODD

MADA

-

lint:

17

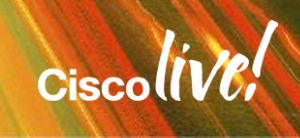

#### **Complete Your Online Session Evaluation**

# Give us your feedback and receive a Cisco Live 2015 T-Shirt!

Complete your Overall Event Survey and 5 Session Evaluations.

- Directly from your mobile device on the Cisco Live Mobile App
- By visiting the Cisco Live Mobile Site
  <u>http://showcase.genie-connect.com/clmelbourne2015</u>
- Visit any Cisco Live Internet Station located throughout the venue

T-Shirts can be collected in the World of Solutions on Friday 20 March 12:00pm - 2:00pm

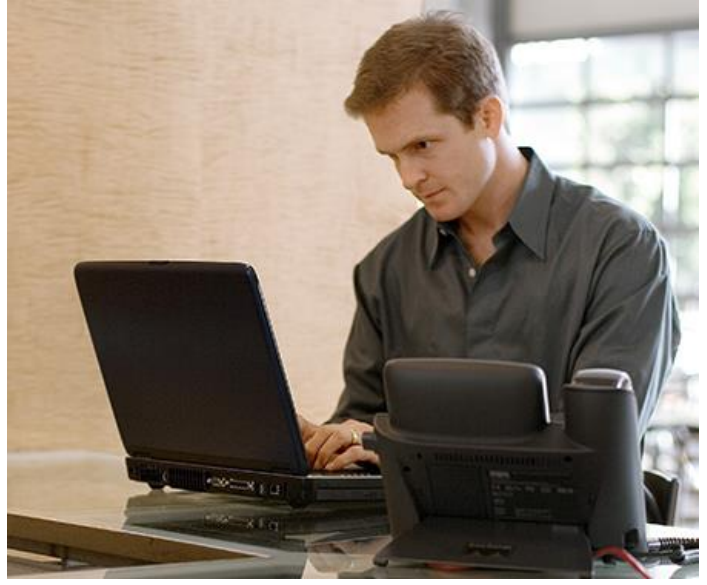

Learn online with Cisco Live! Visit us online after the conference for full access to session videos and presentations. <u>www.CiscoLiveAPAC.com</u>

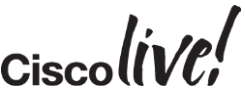

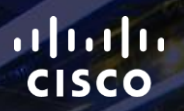

## Thank you.

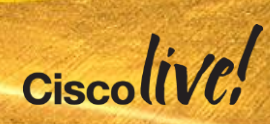